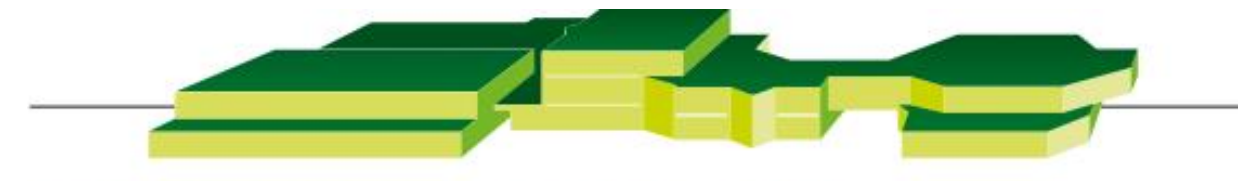

# GEWERBLICHE SCHULE GEISLINGEN

# Kurzanleitung zum digitalen Klassenbuch WebUntis für Schüler\*innen

# Inhalt

| Welche Möglichkeiten bietet WebUntis? | . 3 |
|---------------------------------------|-----|
| Anmelden im Webbrowser?               | . 3 |
| Anmelden mit der Untis Mobile App     | . 4 |
| Untis Mobil App                       | . 4 |

## Welche Möglichkeiten bietet WebUntis?

|                        | Untis Mobil App | Untis Webbrowser |
|------------------------|-----------------|------------------|
| Mein Stundenplan inkl. | v               | v                |
| Vertretungsplan        | ^               | ^                |
| Meine Fehlzeiten       | Х               | Х                |
| Meine Haussaugaben     | Х               | Х                |
| Klassendienste         |                 | Х                |

### Anmelden im Webbrowser?

- 1. Auf IServ anmelden (gsgbw.de)
- 2. Klicken Sie im Bereich "Alle Module" auf WebUntis

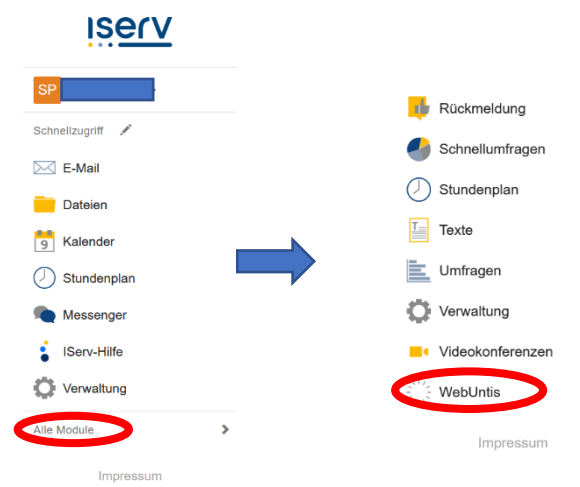

3. Klichen sie auf Anmeldung mit IServ WebUntis Login

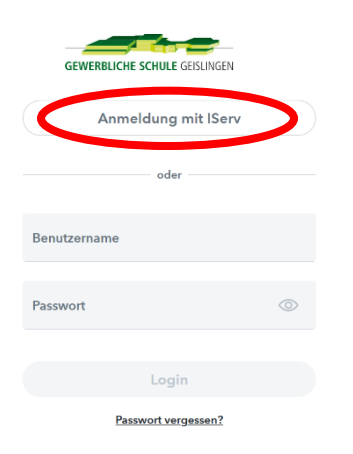

Die Anmeldung erfolgt mit den Logindaten von IServ

#### Anmelden mit der Untis Mobile App

1. Installieren Sie die Untis Mobil App auf Ihrem Smartphone/ Tablet

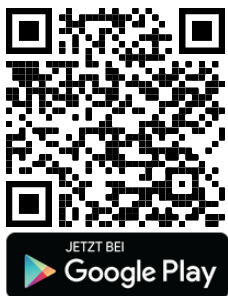

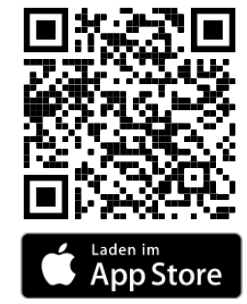

- 2. Öffnen Sie die Untis Mobil App und tippen auf Anmelden
- 3. Wählen sie Anmelden mit QR-Code
- 4. Melden Sie Sich mit einem anderen Gerät im Webbrowser bei WebUntis an
- 5. Klicken Sie links unten auf Ihren Namen
- 6. Klicken Sie oben Auf Freigaben

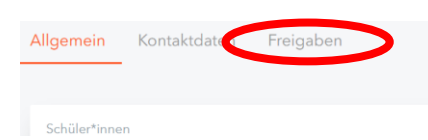

7. Klicken Sie auf Anzeigen und Scannen den QR-Code mit ihrem mobilen Gerät Zugriff über Untis Mobile

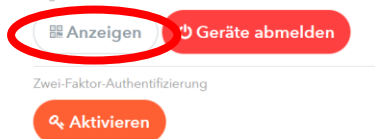

#### Untis Mobil App

Im Bereich Start können Sie Ihre Hausaufgaben und Fehlzeiten einsehen.

|                | Meine Termine |         | <ul> <li>Meine</li> </ul> | Hausaufga     | aben |
|----------------|---------------|---------|---------------------------|---------------|------|
| 89             | Sprechstunden |         |                           | >             |      |
| Ë <sub>0</sub> | Meine Abweser | nheiten | Meine                     | e Fehlzeite   | n    |
| D              | Messenger     |         |                           | $\rightarrow$ |      |
|                |               |         |                           |               |      |
|                |               |         |                           |               |      |
|                |               |         |                           |               |      |
|                |               |         |                           |               |      |
|                |               |         |                           |               |      |
|                |               |         |                           |               |      |
|                |               |         |                           |               |      |
|                |               |         |                           |               |      |
|                |               |         |                           |               |      |

Im Bereich Stundenplan, können Sie Ihren und den Stundenplan Ihrer Klasse einsehen.

Zusätzlich wird der Vertretungsplan dargestellt. Reguläre Stunden haben die Farbe Orange,

Vertretungsstunden haben die Farbe Lila.